**RENOMMER UN LOT DE FICHIERS** 

Vos photos de sortie scolaire portent un nom imbuvable à base de "DSC" ou "IMG"... et vous souhaitez les renommer en fonction de l'activité ou de la journée pendant laquelle elles ont été prises. **Une seule touche** fera le travail, en **une seule saisie** et **peu importe le nombre de fichiers !** Cette future amie se nomme :

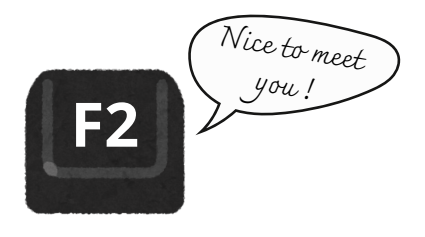

## Procédure

- Sélectionnez les fichiers à renommer.
- Appuyez sur F2 (clic droit > renommer fonctionnera aussi).
- Renommez selon vos souhaits puis validez.
- Tous les fichiers porteront le même nom suivi d'un numéro.

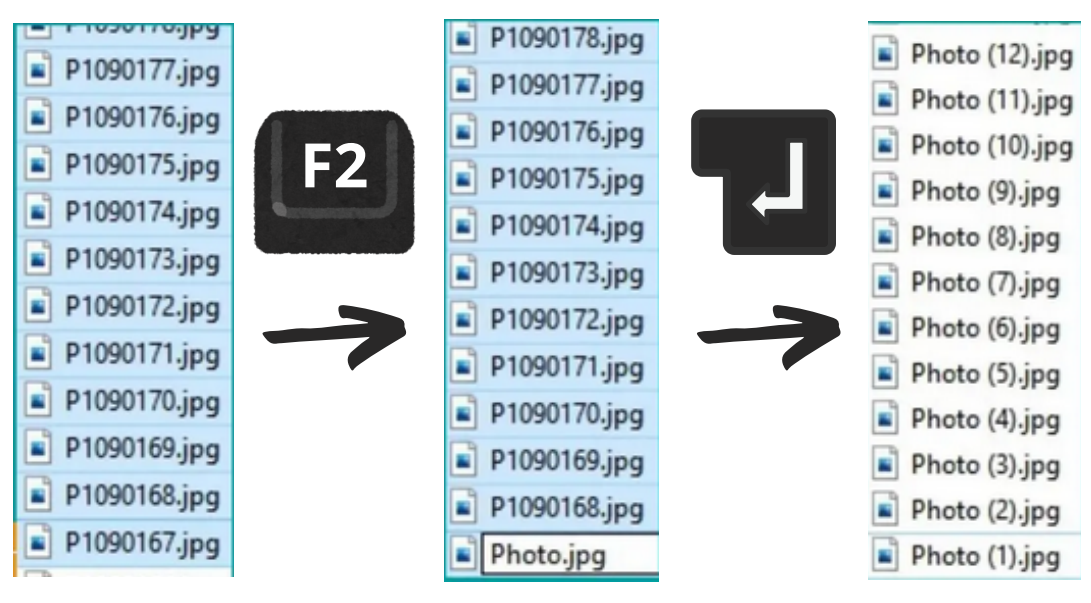

## Rappel

Pour sélectionner plusieurs fichiers, 3 méthodes :

- Cliquer-glisser.
- Cliquer sur le premier puis maintenir la touche **SHIFT** enfoncée et, enfin, cliquer sur le dernier.
- Maintenir la touche CTRL et cliquer un par un sur les fichiers désirés.